| Hauptmenü                    |                                                         |
|------------------------------|---------------------------------------------------------|
| Willkommen                   | Auf der rechten Seite den Menüpunkt                     |
| Schulungen 💌                 |                                                         |
| Online-Training              |                                                         |
| SAP Foundation Level         |                                                         |
| Vertrieb SAP S/4HANA         |                                                         |
| An-/Abmelden                 |                                                         |
|                              |                                                         |
|                              |                                                         |
| Willkommen<br>Benutzername * | Anmeldeinformationen eingeben (gibt es<br>vom Dozenten) |
| mustermann4711 Passwort *    |                                                         |
| Angemeldet bleiben           |                                                         |
| Anmelden                     | Entsprechenden Kurs auswählen (z. B.                    |
| Hauptmenü                    | Vertrieb SAP S/4HANA)                                   |
| Willkommen                   |                                                         |
| Schulungen 💌                 |                                                         |
| Online-Training              |                                                         |
| SAP Foundation Level         |                                                         |
| Vertrieb SAP S/4HANA         |                                                         |
| An-/Abmelden                 |                                                         |
|                              |                                                         |

| Vertrieb SAP S/4HANA<br>View Details                                                                    | "View Details" anklicken                                                                                                    |
|----------------------------------------------------------------------------------------------------|----------------------------------------------------------------------------------------------------|
| Vertrieb SAP S/4HANA<br>Enrol Now<br>SAP S/4HANA Vertrieb                                               | "Enrol Now" anklicken                                                                                                    |
| Vertrieb SAP S/4HANA<br>Total Lessons: 5<br>View Details                                                | "View Details" anklicken                                                                                                    |
| Vertrieb SAP S/4HANA<br>SAP S/4HANA Vertrieb<br>Organisationsebenen SAP S/4HANA<br>Score: 20 / 200 Test | Der Test kann mit der Schaltfläche "Test"<br>gestartet werden. Durchgeführte Tests<br>können mit der Schaltfläche "Score"<br>angesehen werden. |